## 雲南夢ネットインターネット接続サービス

設定手順書 メール設定編

Windows Live Mail 2011 (POPS)

雲南市。飯南町事務組合

(1) 画面左下の[スタートボタン]より[すべてのプログラム]をクリックします。

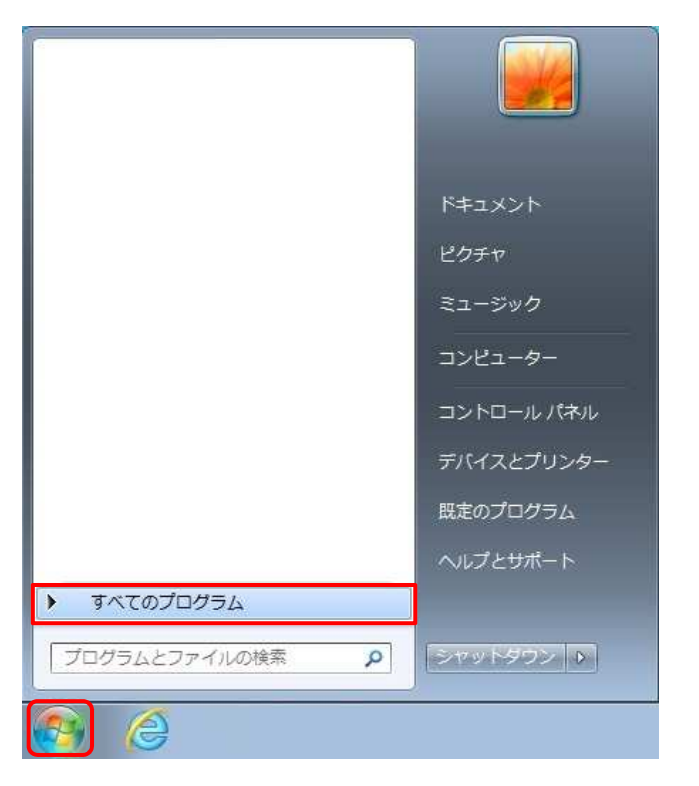

(2) [Windows Live メール]をクリックし、プログラムを起動します。

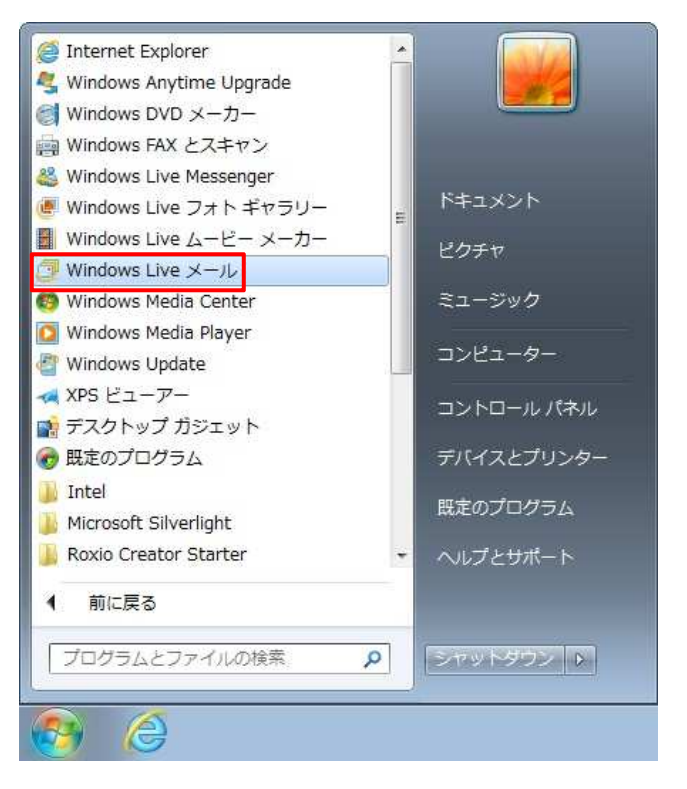

(3) 画面上部の[アカウント]タブより[電子メール]をクリックします。

| 📴   🔒 🍙 语 🗸   クイック分                   | 類 - Windo | ws Live メー | -16 |  |
|---------------------------------------|-----------|------------|-----|--|
| ホーム フォルダー                             | 表示        | アカウント      |     |  |
| 電子メール<br>新規作成                         |           |            |     |  |
| クイック分類                                |           |            |     |  |
| 未開封のメール<br>知り合いからの未開封のメー・<br>未開封のフィード |           |            |     |  |
| 送信トレイ                                 |           |            |     |  |
|                                       |           |            |     |  |

(4)「自分の電子メールアカウントを追加する」画面が表示されます。

各項目を入力し、[次へ]ボタンをクリックします。

| 電子メール アドレス:<br>xxxx@xxxx.jp<br>所レくメール アドレスを作成する方はこちら<br>(スワード:<br>・・・・・<br>図 パスワードを保存する(B)<br>表示名:<br>xxxx<br>図 手動でサーバー設定を構成する( <u>C</u> ) | Windows Live メール ではほとんどの電子メール アカウントをお<br>使いになれます。たとえば<br>Hotmail<br>Gmail<br>などが利用可能です。 |
|----------------------------------------------------------------------------------------------------|-----------------------------------------------------------------------------------------|
|----------------------------------------------------------------------------------------------------|-----------------------------------------------------------------------------------------|

| 電子メールアドレス      | 登録通知に記載の「メールアドレス」を入力します。         |
|----------------|----------------------------------|
| パスワード          | 登録通知に記載の「メールパスワード」を入力します。        |
| パスワードを保存する     | チェックします。                         |
| 表示名            | 任意の名前を入力します。(※設定した名前が送信先に表示されます) |
| 手動でサーバー設定を構成する | チェックします。                         |

(5)「サーバー設定を構成」画面で設定情報を入力し、[次へ]をクリックします。

| サーバー設定を構成<br>電子メールサーバーの設定がわからない場合は、ISP またに                      | なネットワーク管理者に連絡してください。                                                |                          |
|-----------------------------------------------------------------|---------------------------------------------------------------------|--------------------------|
| 受信サーバー情報                                                        | 送信サーバー情報                                                            | <i>.</i>                 |
| サーバーの種類:                                                        | サーバーのアドレス:                                                          | ホート:                     |
| サーバーのアドレス: ポート:<br>xxxx.jp 995<br>✓ セキュリティで保護された接続 (SSL) が必要(R) | <ul> <li>マ セキュリティで保護された接続 (S:</li> <li>マ 認証が必要(<u>A</u>)</li> </ul> | 」<br>SL) が必要( <u>R</u> ) |
| 次を使用して認証する:<br>クリア テキスト  ・                                      |                                                                     |                          |
| ログオン ユーザー名:<br>XXXX                                             |                                                                     |                          |
|                                                                 |                                                                     |                          |

## ●受信サーバー情報

| サーバーの種類                | 「POP」を選択します。              |
|------------------------|---------------------------|
| サーバーのアドレス              | 〔木次局〕bs.kkm.ne.jp         |
|                        | 〔大東局〕 mail.yoitoko.jp     |
|                        | 〔掛合局〕ml-i.i-yume.ne.jp    |
|                        | 〔飯南局〕pop3.iinan-net.jp    |
| ポート                    | 「995」に変更します。              |
| セキュリティで保護された接続(SSL)が必要 | チェックします。                  |
| ログオンユーザー名              | 登録通知に記載の「メールアカウント」を入力します。 |

## ●送信サーバー情報

| サーバーのアドレス              | 〔木次局〕 bs.kkm.ne.jp      |
|------------------------|-------------------------|
|                        | 〔大東局〕 mail.yoitoko.jp   |
|                        | 〔掛合局〕ml-i.i-yume.ne.jp  |
|                        | 〔飯南局〕 smtp.iinan-net.jp |
| ポート                    | 「587」に変更します。            |
| セキュリティで保護された接続(SSL)が必要 | チェックします。                |
| 認証が必要                  | チェックします。                |

(6) [完了] ボタンを押してメールアカウントの登録は完了です。

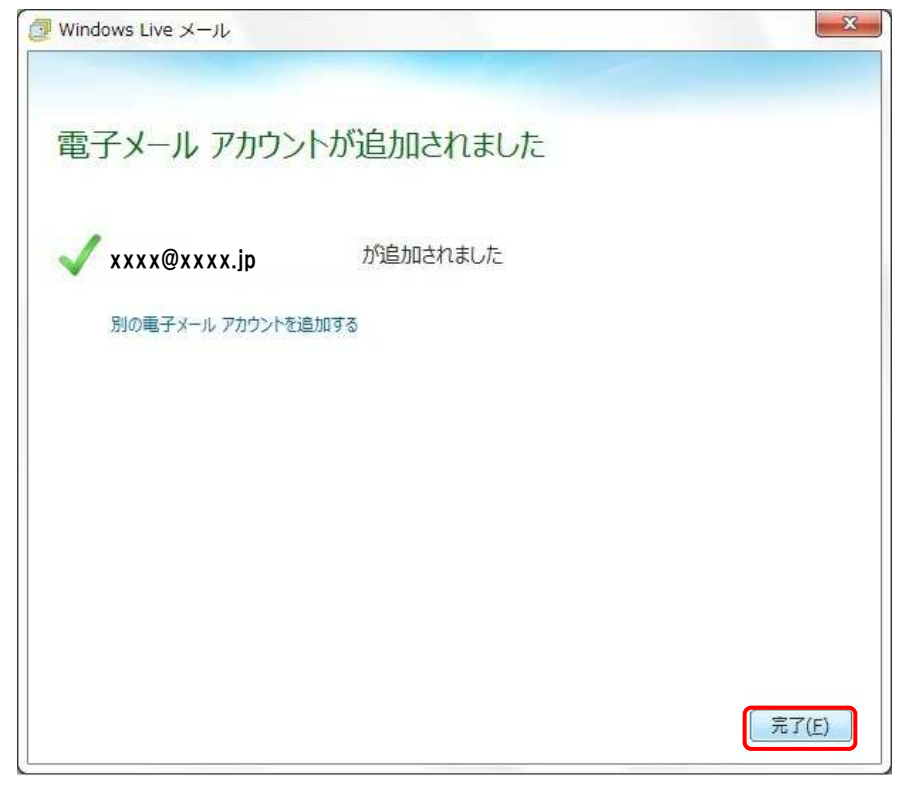